## GUIDA ALLA COMPILAZIONE ONLINE DELLA DOMANDA DI AMMISSIONE AI DOTTORATI DI RICERCA IULM TRAMITE PIATTAFORMA PICA

## Prima di iniziare si raccomanda di:

- 1) Leggere attentamente il bando di concorso
- 2) Verificare di essere in possesso dei requisiti di ammissione
- 3) Avere a disposizione tutti i documenti da allegare alla domanda online in formato PDF
- 4) Assicurarsi che ogni file pdf da allegare alla domanda non abbia dimensione superiore ai 25 mb

Con riferimento al **punto 3**), circa i documenti da allegare in pdf alla domanda online, si segnala che i dettagli per il pagamento a mezzo bonifico della tassa di iscrizione al concorso di Dottorato, pari ad euro 100,00, sono disponibili, oltre che nell'apposita sezione della piattaforma Pica denominata *Informazioni per il pagamento*, anche in calce a questo documento.

Si consiglia di completare la domanda con congruo anticipo rispetto alla scadenza del bando, onde evitare possibili problemi legati all'eventuale sovraccarico del sistema.

#### <u>Si consiglia di controllare la domanda prima dell'invio definitivo, in quanto successivamente</u> non sarà più possibile alcuna modifica.

L'application dovrà essere completata entro e non oltre il 01/09/2020 ore 12.00.

## Per prima cosa sarà necessario registrarsi sul sito https://pica.cineca.it/iulm/

Accedendo con le proprie credenziali sarà necessario cliccare su:

DOMANDA DI PARTECIPAZIONE ALLA SELEZIONE PER L'AMMISSIONE AI CORSI DI DOTTORATO DI RICERCA XXXVI CICLO / APPLICATION FOR THE ADMISSION TO PHD COURSES 36 SERIES e procedere al completamento di tutte le sezioni:

- Dati anagrafici e recapiti / Personal data
- Corso di Dottorato/Phd Course
- Titolo accademico/Admission qualification Details
- Dichiarazioni/Declarations
- Titoli da allegare per la presentazione della domanda/Documents to be submitted with the application form

Si ricorda di salvare sempre i dati inseriti cliccando su Salva e prosegui in fondo ad ogni parte dell'application

## <u>SEZIONE Dati anagrafici e recapiti / Personal data</u>

- Inserire tutti i dati richiesti

NB: al campo Comune/Town/City inserire le iniziali ed attendere per selezionare il nome completo che apparirà nel menù a tendina NB: inserire il recapito telefonico con prefisso seguito da uno spazio, es: +39 3333333

## SEZIONE Corso di Dottorato/Phd Course

- Selezionare dal menù a tendina il corso di interesse e, se presente, il curriculum di studi di interesse (obbligatorio per il Phd in Visual and Media Studies)

- Confermare la conoscenza della lingua straniera

## SEZIONE Titolo accademico/Admission qualification – Details

- Selezionare dal menù a tendina se la tipologia di titolo di studio di cui si è in possesso, o di cui si è prossimi al conseguimento, è un titolo italiano od estero

- Selezionare dal menù a tendina la tipologia di laurea conseguita, o che si sta per conseguire. NB: per coloro che hanno conseguito, o stanno per conseguire, un titolo di laurea specialistica o magistrale oppure titolo estero biennale di secondo ciclo (Master's degree), il sistema richiederà anche l'inserimento obbligatorio dei dati relativi alla laurea di primo livello/laurea triennale, o altro titolo estero di primo ciclo (Bachelor's degree)

- Selezionare dal menù a tendina il nome dell'ateneo presso cui si è conseguito il titolo di studi *(Per laureati/laureandi presso atenei italiani: inserire le iniziali dell'Ateneo ed attendere e selezionare il nome completo che apparirà nel menù a tendina Per laureati/laureandi all'estero digitare il nome dell'Università in cui si è conseguito il titolo)* 

- Selezionare dal menù a tendina il nome del corso di laurea frequentato (*Per laureati/laureandi presso atenei italiani*: inserire le iniziali del corso ed attendere e selezionare il nome completo che apparirà nel menù a tendina *Per laureati/laureandi all'estero* digitare il nome del corso di laurea)

- Inserire la data effettiva, o prevista, di conseguimento del titolo
- Inserire il voto effettivo di conseguimento del titolo
- Salvare i dati e procedere con la sezione successiva

## **SEZIONE Dichiarazioni/Declarations**

Leggere attentamente quanto riportato nella scheda e inserire apposito flag ove richiesto.

# SEZIONE Titoli da allegare per la presentazione della domanda/Documents to be submitted with the application form

- Inserire il titolo del progetto di ricerca proposto

- Caricare il file del progetto di ricerca proposto (formato PDF, dimensione inferiore ai 25mb)

- Inserire il titolo della Tesi di Laurea (tesi quadriennale/quinquennale, o della tesi di laurea specialistica/magistrale o della tesi di altro titolo estero universitario che consenta accesso alla formazione dottorale)

- Caricare il file della sopra citata tesi di laurea (formato PDF, dimensione inferiore ai 25mb)

#### In caso di pubblicazioni scientifiche:

- Inserire manualmente i dettagli relativi alla tipologia della pubblicazione (selezionare tra le opzioni disponibili dal menù a tendina) e inserire il riferimento bibliografico in formato citazionale

*In caso si sia in possesso di eventuali ulteriori titoli o certificazioni rilevanti* che si desidera sottoporre all'attenzione della Commissione di valutazione:

- Inserire manualmente:

- titolo

- caricare il file (formato PDF, dimensione inferiore ai 25mb)

- Caricare copia (formato pdf) della ricevuta di avvenuto pagamento a mezzo bonifico della tassa di iscrizione (euro 100,00)

- Caricare copia (formato pdf) ben leggibile di un documento di identità in corso di validità
- Caricare copia (formato pdf) del proprio curriculum vitae
- Completare la sezione inserendo apposito flag sulle dichiarazioni da rendere obbligatoriamente

- Cliccare su *Salva e torna al cruscotto/ Save and back to the dashboard* e procedere al controllo dei dati inseriti

Stampare e firmare la domanda di partecipazione, salvare il file in formato pdf e caricarlo sulla propria pagina della piattaforma PICA.

## <u>Al termine della corretta compilazione e caricamento della domanda firmata, il candidato riceverà una notifica sull'indirizzo email indicato a sistema.</u>

#### Dati bancari per il versamento della tassa di iscrizione al concorso di Dottorato di Ricerca – Importo euro 100,00

BENEFICIARIO Libera Università di Lingue e Comunicazione IULM
Via Carlo Bo, 1 - 20143 Milano
BANCA BANCA POPOLARE DI SONDRIO
Via Santa Maria Fulcorina n. 1 – 20123 Milano
\*IBAN\* IT12M056960160000022000X14
BIC/SWIFT (per bonifici effettuati dall'estero) POSOIT22
CAUSALE: COGNOME NOME del candidato Iscrizione al concorso per l'ammissione ai Dottorati di Ricerca XXXVI ciclo

PER I BONIFICI INTERNAZIONALI: PREDISPORRE IL BONIFICO CON SPESE BANCARIE *OUR* ED INSERIRE IL CODICE BIC/SWIFT